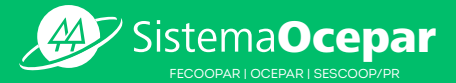

## somos coop »

## MANUAL CNI

## CADASTRO DE EMPRESA

Acesso

Acesse o link https://www.paranacooperativo.coop.br/ e depois as opções "institucional > cadastro nacional de instrutores".

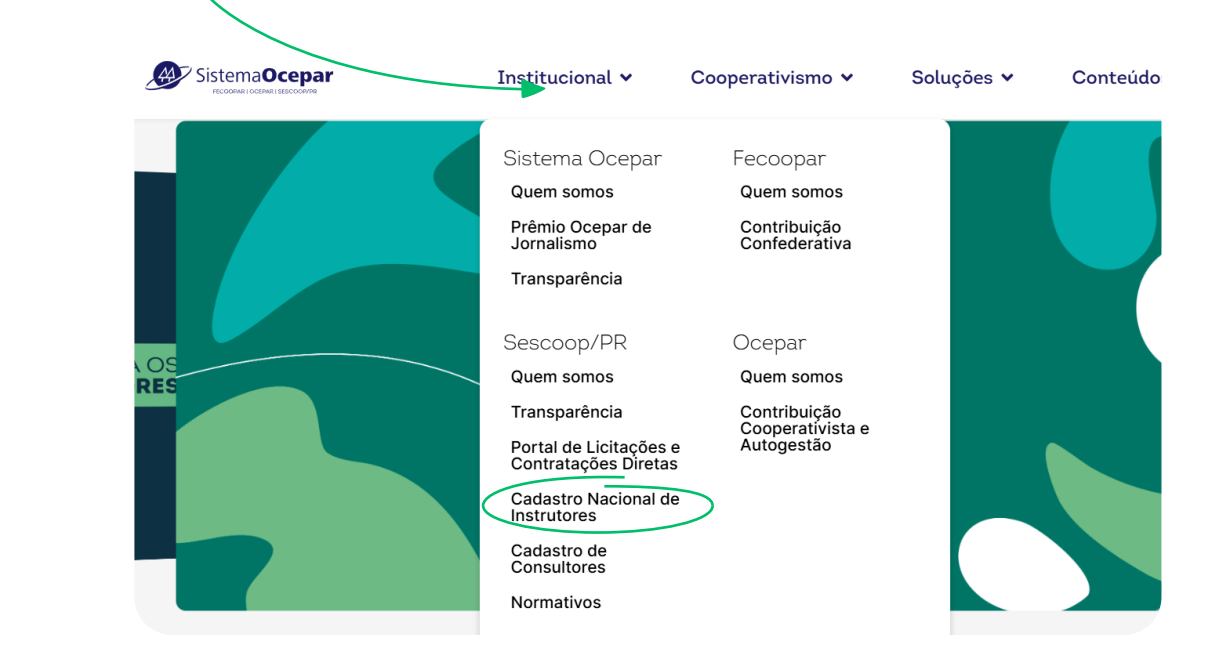

Se a empresa ainda não possuir cadastro

O primeiro passo é clicar em "Ainda não tenho cadastro" na tela inicial do Portal.

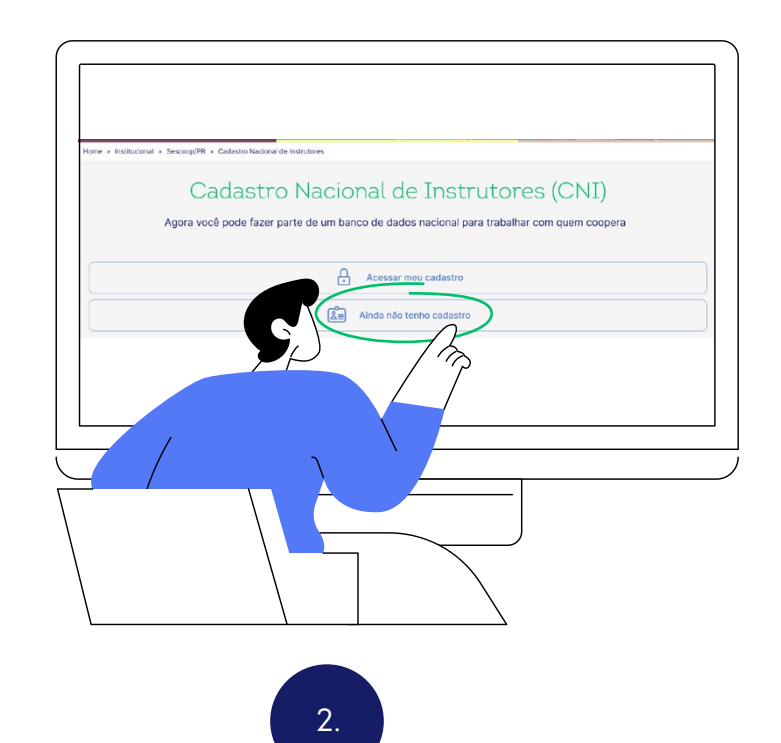

Em seguida, será apresentado um formulário com os campos para preenchimento dos cadastros. Para iniciar, insira seu CPF e clique em Próximo.

| 1. Seus dados<br>* Campos de preenchimento obrigatório |
|--------------------------------------------------------|
| Informe seu CPF *                                      |
| ⊗ O CPF deve ser preenchido                            |
|                                                        |
|                                                        |

Selecione então, o tipo de login: para cadastrar a Pessoa Jurídica, selecione o tipo **"Pessoa jurídica (selecione esta opção, caso deseje fazer o cadastro da sua empresa)"**.

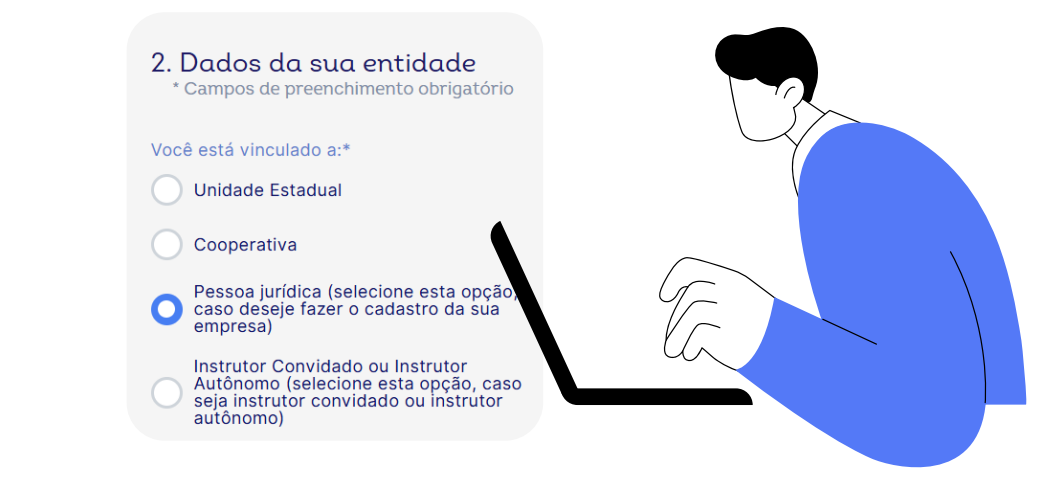

Feito isso, selecione uma unidade do Sescoop responsável.

Importante destacar que esse ainda não é o momento de indicar as unidades estaduais que você pretende atuar (esta indicação será realizada um pouco mais à frente).

Selecione o SESCOOP responsável:

A UF do Sescoop responsável deverá ser sempre correspondente ao estado onde a empresa possui sede. Exemplo: empresa localizada em São Paulo deverá indicar Sescoop/SP.

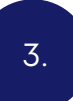

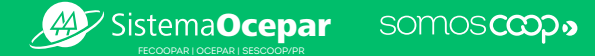

| \gora informe                                  | e o CNPJ da sua empresa e clique em "Próximo".                                                                                                    |
|------------------------------------------------|----------------------------------------------------------------------------------------------------|
|                                                | 3. Dados do Responsável<br>* Campos de preenchimento obrigatório<br>CNPJ *<br>Razão social                                                                         |
| Cadastre sua s<br>le segurança<br>eceberá um e | senha e clique em "Próximo". Atenção para os requisitos mín<br>obrigatórios para criação da senha. Após clicar em Próximo<br>e-mail para ativação do seu cadastro. |

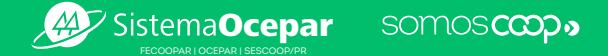

| Cadastro da p                          | oessoa jurídica                                                                     |        |
|----------------------------------------|-------------------------------------------------------------------------------------|--------|
| Com o cadastro a<br>anteriores para fa | ativo, insira os seus dados de acesso cadastrados nos p<br>azer o login no sistema. | bassos |
|                                        | Entrar no sistema                                                                   |        |
| Cada                                   | astro Nacional de Instrutores                                                       |        |
|                                        | E-mail ou CPF                                                                       |        |
|                                        | Şeu e-mail ou 000.000.000-00                                                        |        |
|                                        | Senha                                                                               |        |
|                                        | *****                                                                               |        |
|                                        | Esqueceu sua senha?                                                                 |        |
|                                        | Entrar no Sistema                                                                   |        |
|                                        |                                                                                     |        |
|                                        |                                                                                     |        |

Na tela inicial, você deve clicar em "Cadastrar Pessoa Jurídica".

| 1. Cadactre de Possea               | urídico                       |                           |                           |                          |   |
|-------------------------------------|-------------------------------|---------------------------|---------------------------|--------------------------|---|
| 1. Cauastro de Pessoa .             | unuica                        |                           |                           |                          |   |
|                                     |                               |                           |                           |                          |   |
| Os dados de cadastro da<br>atenção. | a empresa são importantes pa  | ra o SESCOOP garantir que | sua empresa está apta a p | restar os serviços. Heen |   |
|                                     |                               |                           |                           |                          |   |
| A Realize o cad                     | astro da sua Empresa para dar | prosseguimento ao proces  | so de regi <b>n</b> o.    |                          |   |
| • Cadactrar passoa i                | urídica                       |                           |                           |                          |   |
| Cauastiai pessua j                  |                               |                           |                           |                          | ~ |

A primeira aba que será aberta, corresponde aos dados do(s) representante(s) legal(is) da pessoa jurídica. Caso você também seja um representante legal da empresa, selecione o item em destaque na imagem abaixo. Dessa forma, seus dados serão preenchidos automaticamente.

|                      | Dados do representante                                                                                               | e legal da pessoa jurídica                                                                     |                                       |                                                                                                    |                                                     |                |
|----------------------|----------------------------------------------------------------------------------------------------|------------------------------------------------------------------------------------------------|---------------------------------------|----------------------------------------------------------------------------------------------------|-----------------------------------------------------|----------------|
|                      | Eu sou um representan                                                                                                | te legal da pessoa jurídica                                                                    | -1                                    |                                                                                                    |                                                     |                |
|                      | CPF/MF<br>CPF é obrigatório!                                                                                         | Nome do representante lega                                                                     | al                                    | _                                                                                                    |                                                     |                |
|                      | Email do representante leg                                                                                           | jal                                                                                            |                                       | 回 Remover                                                                                                    |                                                     |                |
|                      | + Adicionar                                                                                                    |                                                                                                |                                       |                                                                                                    |                                                     | λ              |
| Aind<br>de u<br>no b | a se necessá<br>m representa<br>otão "+ Adicio                                                                       | rio, você podel<br>nte legal. Para<br>onar novo repr                                           | rá adicior<br>isso, bas<br>esentante  | ar mais<br>ta clicar<br>e legal".                                                                                     |                                                     |                |
| , A                  | Atenção! Não<br>e <b>continuar"</b> n                                                                                | se esqueça de<br>lo canto inferic                                                              | e clicar no<br>or direito (           | botão <b>"Salvar</b><br>de cada aba.                                                                                  | Salva                                               | ar e continuar |
|                      |                                                                                                    |                                                                                                |                                       |                                                                                                    |                                                     |                |
|                      |                                                                                                    | <b>.</b> .                                                                                     |                                       |                                                                                                    |                                                     |                |
| Na s                 | equência, voo                                                                                                    | cê deve preend                                                                                 | cher os ca                            | ampos com os o                                                                                                    | dados da emp                                        | oresa.         |
| Na s                 | equência, voc                                                                                                    | Cê deve preend                                                                                 | cher os ca                            | ampos com os o<br>ntos 🛦 Sescoop Responsável 🦨                                                                        | dados da emp                                        | oresa.         |
| Na s                 | equência, voc<br>Representante Legal 💽<br>Dados gerais                                                               | Cê deve preend                                                                                 | cher os ca                            | ampos com os o<br>ntos 🛦 Sescoop Responsável 🦨                                                                        | dados da emp                                        | oresa.         |
| Na s                 | equência, voc<br>Representante Legal<br>Dados gerais<br>CNPJ                                                         | CÊ deve preend<br>Pessoa Jurídica Anstrut                                                      | cher os ca                            | ampos com os c<br>ntos 🛦 Sescoop Responsável ,                                                                        | dados da emp                                        | oresa.         |
| Na s                 | equência, voc<br>Representante Legal<br>Dados gerais<br>CNPJ<br>15.349.778/0001-88                                   | Pessoa Jurídica Anstrut                                                                        | Cher os ca<br>tores A Docume<br>DA SA | ntos 🛦 Sescoop Responsável 🖌                                                                                          | Ados da emp<br>Finalizar<br>Optante simples?        | oresa.         |
| Na s                 | equência, voc<br>Representante Legal<br>Dados gerais<br>CNPJ<br>15.349.778/0001-88<br>Inscrição estadual             | CÊ deve preend<br>Pessoa Jurídica nstrut<br>Razão Social<br>ALTER PANIFICACAO LTE              | cher os ca<br>tores A Docume          | ampos com os c<br>ntos 🛦 Sescoop Responsável d<br>ne Fantasia                                                         | Aados da emp<br>Finalizar<br>Optante simples?       | oresa.         |
| Na s                 | equência, voc<br>Representante Legal o<br>Dados gerais<br>CNPJ<br>15.349.778/0001-88<br>Inscrição estadual<br>Descri | CÊ deve preend<br>Pessoa Jurídica nstrut<br>Razão Social<br>ALTER PANIFICACAO LTE<br>nunicipal | cher os ca<br>tores A Docume          | AMPOS COM OS C<br>ntos 🛦 Sescoop Responsável ,<br>ne Fantasia<br>NTOS ANJOS PAES E DOCES                              | dados da emp<br>Finalizar Optante simples? Sim ONão | oresa.         |
| Na s                 | equência, voc<br>Representante Legal o<br>Dados gerais<br>CNPJ<br>15.349.778/0001-88<br>Inscrição estadual<br>Descri | CÊ deve preend<br>Pessoa Jurídica nstrut<br>Razão Social<br>ALTER PANIFICACAO LTE<br>nunicipal | Cher os ca<br>tores A Docume          | AMPOS COM OS C<br>ntos 🛦 Sescoop Responsável ,<br>ne Fantasia<br>NTOS ANJOS PAES E DOCES                              | dados da emp<br>Finalizar Optante simples? Sim ONão | oresa.         |
| Na s                 | equência, voc<br>Representante Legal o<br>Dados gerais<br>CNPJ<br>15.349.778/0001-88<br>Inscrição estadual<br>Descri | CÊ deve preend<br>Pessoa Jurídica nstrut<br>Razão Social<br>ALTER PANIFICACAO LTE<br>nunicipal | cher os ca<br>ores A Docume           | Ampos com os o<br>ntos 🛦 Sescoop Responsável d<br>ne Fantasia<br>NTOS ANJOS PAES E DOCES                              | dados da emp                                        | oresa.         |
| Na s                 | equência, voc<br>Representante Legal C<br>Dados gerais<br>CNPJ<br>15.349.778/0001-88<br>Inscrição estadual<br>Descri | CÊ deve preend<br>Pessoa Jurídica nstrut<br>Razão Social<br>ALTER PANIFICACAO LTE<br>nunicipal | Cher os ca<br>ores A Docume           | Ampos com os o<br>ntos 🛦 Sescoop Responsável d<br>ne Fantasia<br>NTOS ANJOS PAES E DOCES                              | dados da emp                                        | oresa.         |
| Na s                 | equência, voc<br>Representante Legal C<br>Dados gerais<br>CNPJ<br>15.349.778/0001-88<br>Inscrição estadual<br>Descri | CÊ deve preend                                                                                 | cher os ca<br>ores A Docume           | Ampos com os o<br>ntos A Sescoop Responsável A<br>ne Fantasia<br>NTOS ANJOS PAES E DOCES                              | dados da emp                                        | oresa.         |
| Na s                 | equência, voc<br>Representante Legal C<br>Dados gerais<br>CNPJ<br>15.349.778/0001-88<br>Inscrição estadual<br>Descri | CÊ deve preend                                                                                 | Cher os ca                            | Ampos com os o<br>ntos Ambor Anno Partasia<br>NTOS ANJOS PAES E DOCES<br>Número                                       | dados da emp                                        | oresa.         |
| Na s                 | equência, voc<br>Representante Legal C<br>Dados gerais<br>CNPJ<br>15.349.778/0001-88<br>Inscrição estadual<br>Descri | CÊ deve preend                                                                                 | cher os ca                            | Ampos com os o<br>ntos Ambor Alexandre and a second Responsável a<br>ne Fantasia<br>NTOS ANJOS PAES E DOCES<br>Número | dados da emp                                        | oresa.         |
| Na s                 | equência, voc<br>Representante Legal (<br>Dados gerais<br>CNPJ<br>15.349.778/0001-88<br>Inscrição estadual<br>Descri | CÊ deve preend                                                                                 | Cher os ca<br>tores A Docume          | Ampos com os o<br>ntos Ambor Alexandre and a second Responsável a<br>ne Fantasia<br>NTOS ANJOS PAES E DOCES<br>Número | dados da emp                                        | oresa.         |

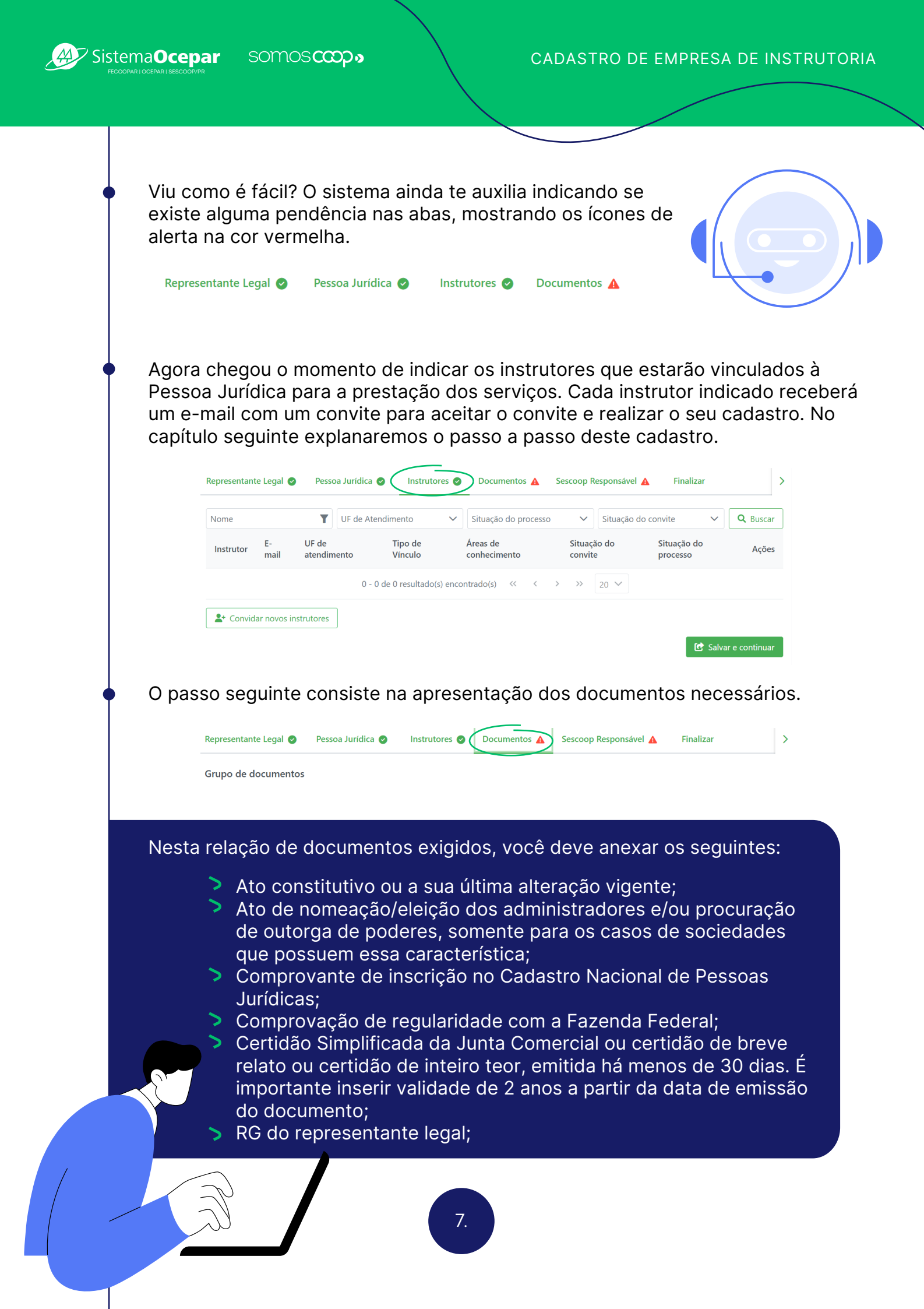

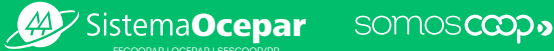

Chegamos à última parte do cadastro, **momento de indicar as unidades estaduais do Sescoop que você tem interesse em prestar serviços.** Importante destacar que a unidade Sescoop/PR deve estar obrigatoriamente selecionada para que seja possível realizar a análise. Caso você opte por escolher outras unidades estaduais para atuação, fique à vontade, mas lembre-se que o cadastro poderá ser analisado por estas outras unidades, e não poderemos nos responsabilizar ou intervir nas tratativas realizadas por estas.

Para concluir as escolhas pelos estados de atuação, também é necessário marcar a confirmação de aceite e concordância dos termos dos editais de cada unidade estadual escolhida. Portanto, não se esqueça de ler as regras contidas em cada edital/normativo antes de submeter o cadastro para a análise do Sescoop.

|                      | Representante Legal 🔮 Pessoa Jurídica 🤡 Instrutores 🥥 Documentos 🥥 Sescoop Responsável 🛕 Finalizar 🗲                                                                                |  |  |  |  |  |  |  |
|----------------------|----------------------------------------------------------------------------------------------------|--|--|--|--|--|--|--|
|                      | Selecione uma ou mais organizações estaduais do Sescoop para as quais a sua empresa prestará serviço.                                                                               |  |  |  |  |  |  |  |
|                      | Algumas organizações estaduais podem realizar uma etapa de avaliação após a aprovação dos dados cadastrais.<br>Consulte os editais das unidades selecionadas para maiores detalhes. |  |  |  |  |  |  |  |
|                      | Organizações estaduais: para acessar o edital do estado de interesse, clique em 🖺 :                                                                                                 |  |  |  |  |  |  |  |
|                      | 📄 SESCOOP/AC 🖹 📗 SESCOOP/AL 🖺 📄 SESCOOP/AM 🖺 🌅 SESCOOP/AP 🖺 📄 SESCOOP/BA 🖺 🌅 SESCOOP/CE 🗎                                                                                           |  |  |  |  |  |  |  |
|                      | 📄 sescoop/df 🖹 📗 sescoop/go 🖺 📄 sescoop/go 🖺 🚺 sescoop/ma 🖺 💭 sescoop/mg 🖺 📘 sescoop/mg                                                                                             |  |  |  |  |  |  |  |
|                      | SESCOOP/MT 🖺 📄 SESCOOP/PA 🖺 📄 SESCOOP/PB 🖺 🌅 SESCOOP/PE 🖺 📄 SESCOOP/PI 🖺 🚺 OP/PR 🖺                                                                                                  |  |  |  |  |  |  |  |
|                      | 📄 SESCOOP/RJ 🖥 📘 SESCOOP/RN 🖺 📄 SESCOOP/RO 🖺 🌅 SESCOOP/RR 🖺 🦳 SESCOOP/RS 🖺 🚺                                                                                                    |  |  |  |  |  |  |  |
|                      | SESCOOP/TO                                                                                                    |  |  |  |  |  |  |  |
|                      | Confirmo que li e estou de acordo com os termos e condições dos editais das organizações                                                                                            |  |  |  |  |  |  |  |
| dado<br>"Env<br>anál | os obrigatórios de cada jornada, clique em<br>viar/submeter cadastro" e aguarde a<br>lise do Sescoop.<br>npridas essas etapas, chegamos ao final do cadastro da Pessoa Jurídica.    |  |  |  |  |  |  |  |
|                      | Agora vamos conhecer os passos<br>para o cadastro do instrutor?<br>Vamos lá!                                                                                                    |  |  |  |  |  |  |  |